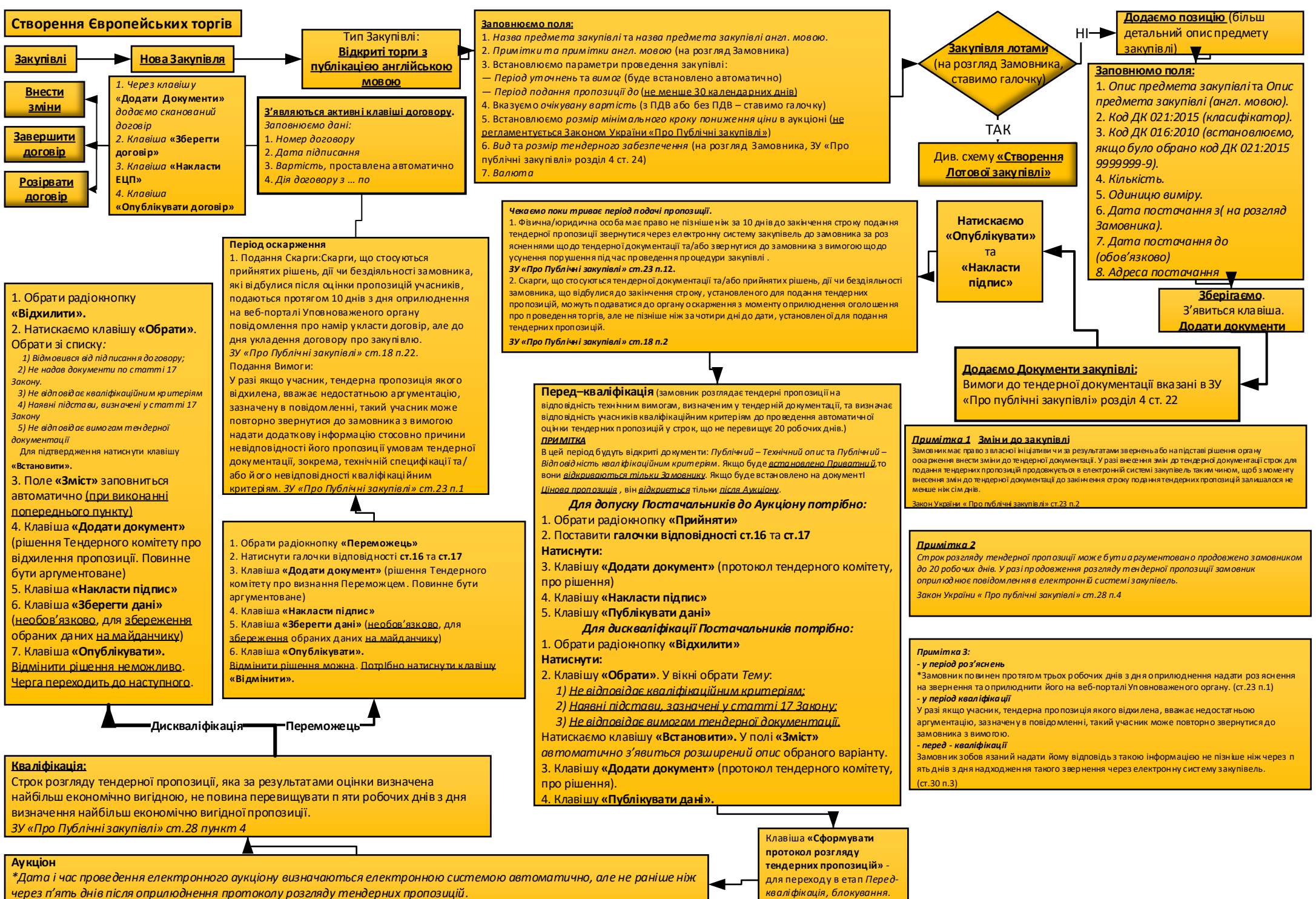

\*Якшо до аукијону було допушено менше 2 пропозицій, то Закупівля буде відмінена (ЗУ «Про публічні закупівлі» ст. 31.